# הקטנת קבצים

מדריך זה הינו מדריך כללי להקטנת קבצים. יש לשים לב מה סוגי וגודל הקבצים שניתן לטעון בכל אחת מהמערכות.

## איך נדע מה גודל הקובץ?

נמצא את הקובץ שאותו נרצה לעלות > נלחץ על הלחצן הימני בעכבר > מאפיינים (properties) > נבדוק מה גודל הקובץ:

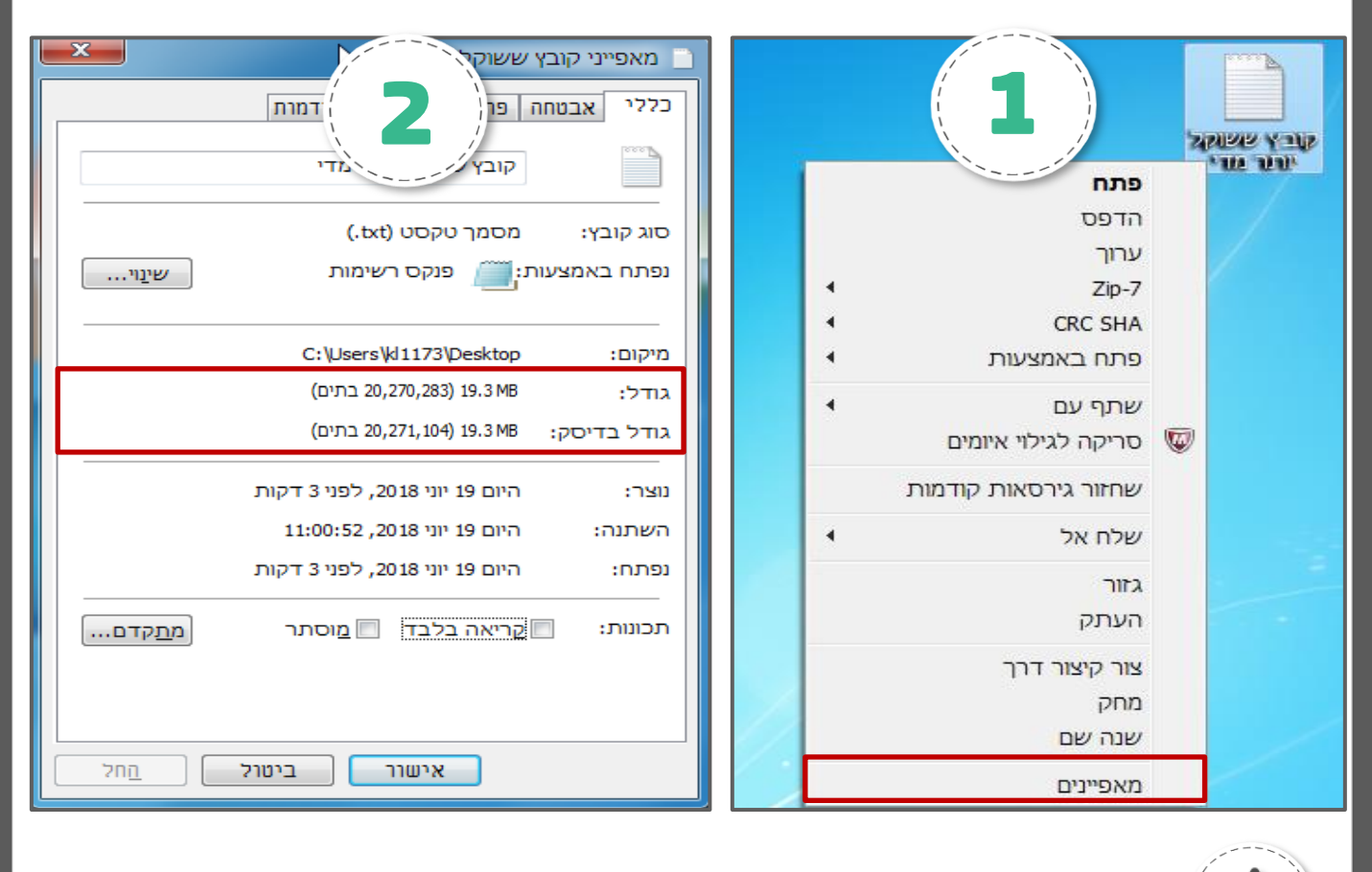

גודל הקובץ מתחלק לבייטים (BYTE) / קילובייטים (КВ) / מגה בייטים (MB) ניתן להעלות קבצים שגודלם לא עולה על 4MB <u>טבלת המרה לגודל קובץ</u>

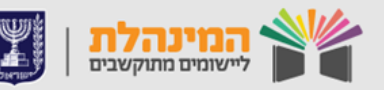

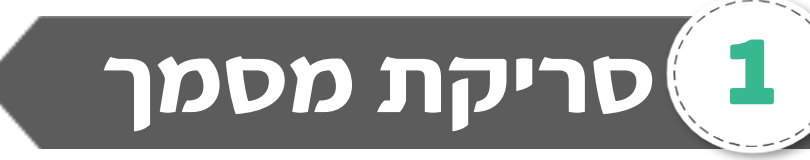

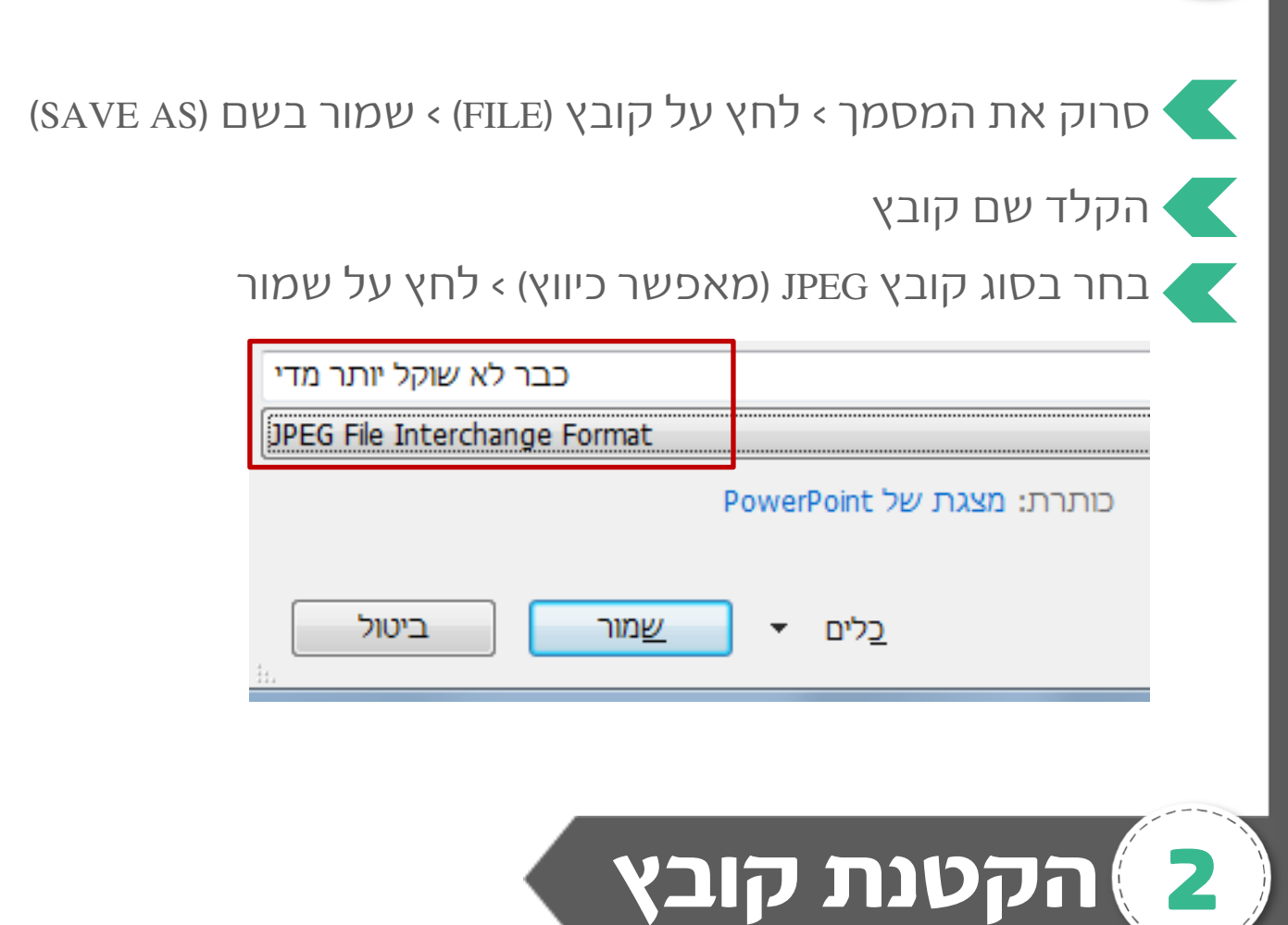

### מצלמה דיגיטלית

גודלן של תמונות שהורדו מזיכרון של מצלמה מוכתב על-פי הגדרות המצלמה. לכן, אם הצילום נועד רק לשם העלאת קבצים למערכות השונות, שנה את הגדרות הצילום כך שתתקבלנה תמונות קטנות ככל הניתן.

בכל מקרה, לאחר העברת התמונות למחשב ניתן להקטינן עוד יותר.

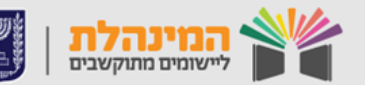

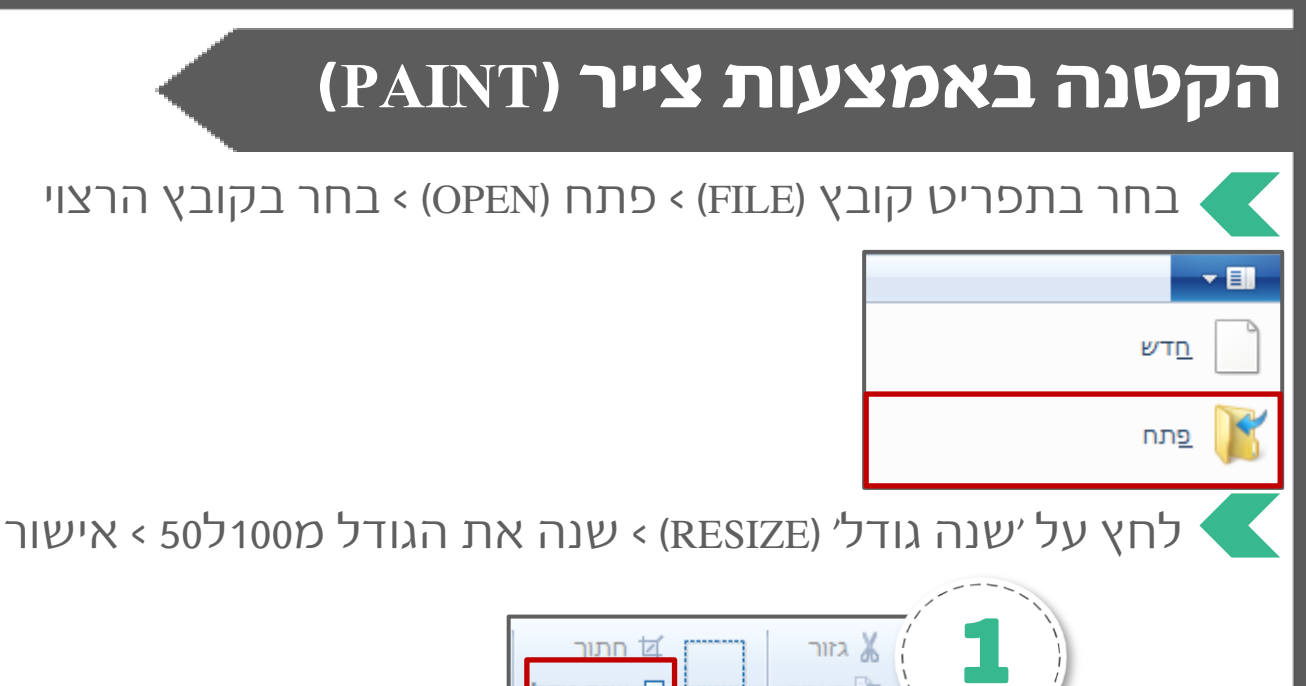

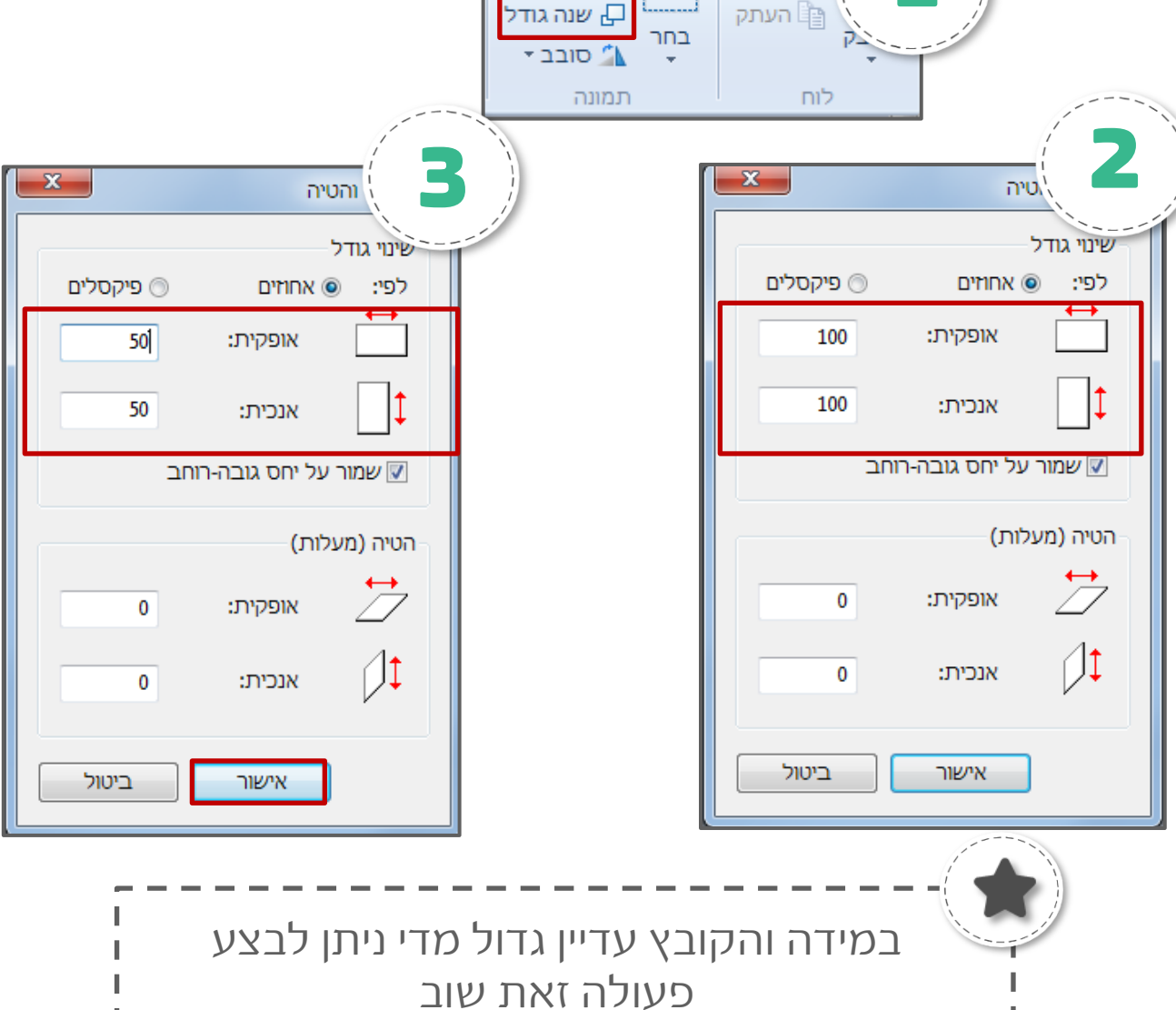

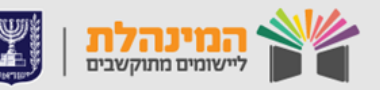

#### במידה ועליך לצרף יותר ממסמך אחד קיימות מספר אפשרויות:

- 1. סרוק את שני המסמכים לקובץ אחד ולאחר מכן לבדוק את גודל הקובץ. במידה והקובץ עדיין גדול מדי יש להקטינו בצייר.
- צלם את שני המסמכים בנפרד במצלמה דיגיטלית ולאחר מכן אחד את שני התמונות לקובץ GRD אחד, יש לפתוח קובץ GRD חדש ולצרף את התמונה על ידי לחיצה על הוספה > תמונה (יש לשנות את קובץ הWORD לPDF על מנת שנוכל לעלות את המסמך).
- 3. ניכנס לגוגל ונחפש מיזוג קבצי PDF (הפורמט מתאים לקבצי PDF בלבד) > נבחר אתר מהרשימה (ישנם מספר אתרים שמציעים שירות זה אך התהליך דומה) > נלחץ על SELECT PDF > נעלה את המסמכים שנרצה למזג > לאחר שהקבצים עלו נלחץ על MERGE PDF (רוב האתרים מציעים גם שירות של הקטנת קבצים FDF (רוב > 0.000 (רוב > 0.0000 (רוב > 0.0000 (רוב > 0.0000 (רוב > 0.0000 (רוב > 0.0000 (רוב > 0.0000 (רוב > 0.0000 (רוב > 0.0000 (רוב > 0.0000(רוב > 0.0000 (רוב > 0.0000 (רוב > 0.0000(רוב > 0.0000 (רוב >

### הקטנת קובץ באמצעות הסמארטפון

על מנת לסרוק קובץ באמצעות הסמראטפון ולהקטינו יש צורך בהורדת אפליקציה חינמית מהאפסטור (APPSTORE) או מהגוגל פליי ( GOOGLE). PLAY.

1. ניכנס אל הגוגל פליי / אפסטור > נרשום בחיפוש **סריקת מסמכים** נבחר אפליקציה מהרשימה > נלחץ על ׳הורדה׳ (DOWNLOAD).

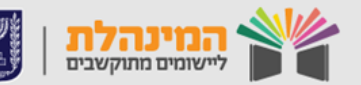

 ניכנס לאפליקציה (יש צורך בהרשמה) ונלחץ על כפתור הפלוס על מנת להוסיף מסמך (צילומי המסך לקוחים מאפליקציה מסויימת אך תהליך העבודה דומה ברוב האפליקציות).

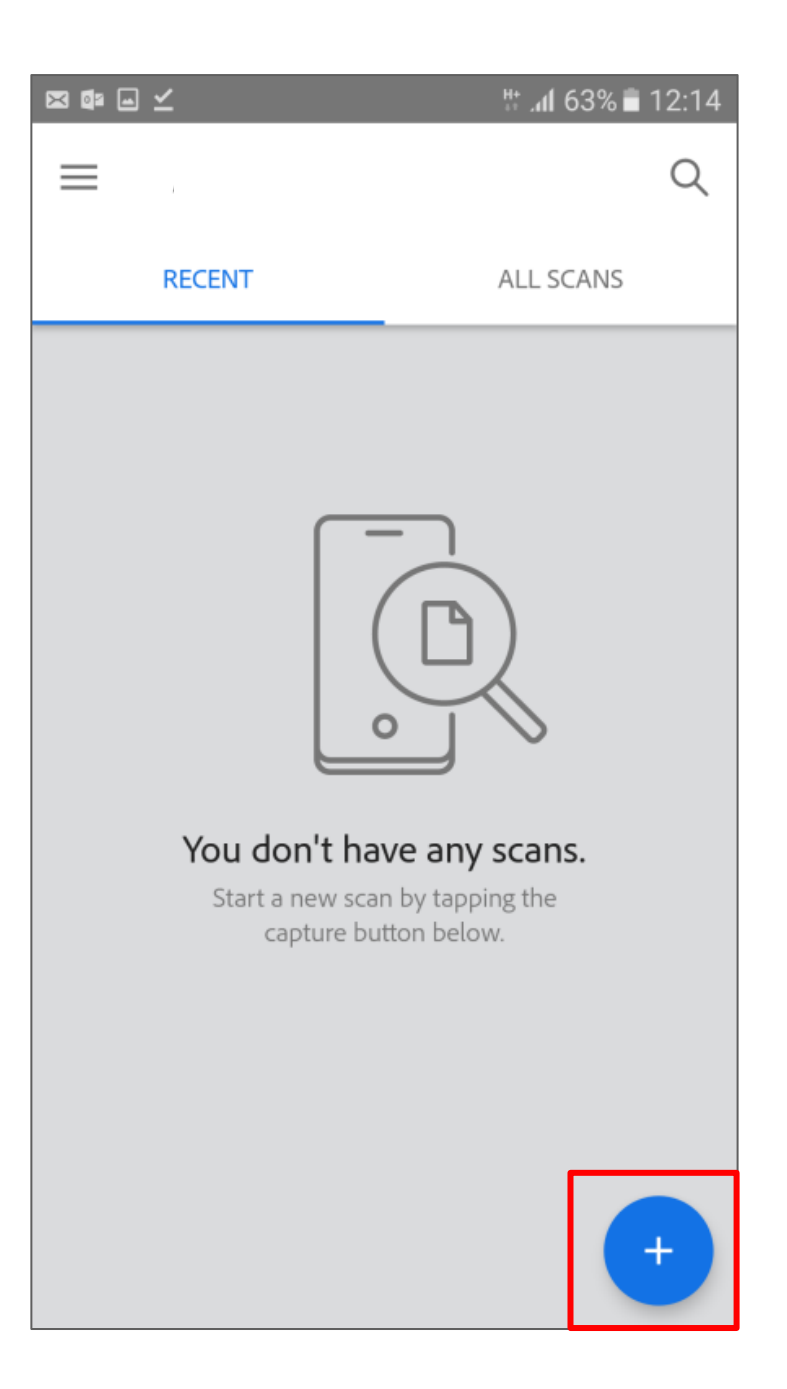

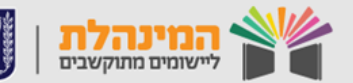

לאחר מכן נבחר אם לצלם מסמך חדש או לבחור מסמך שצולם בעבר.

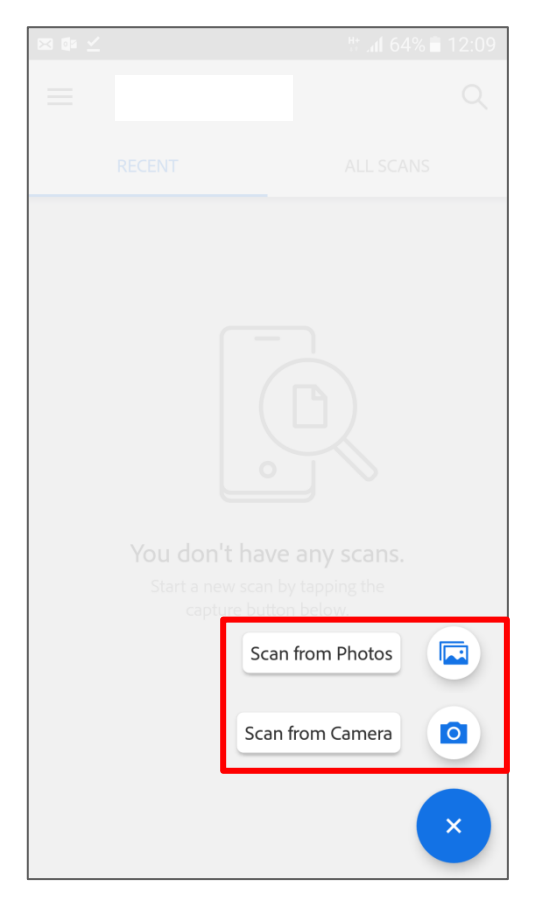

#### ניתן לערוך את המסמך ולהוסיף מסמך נוסף.

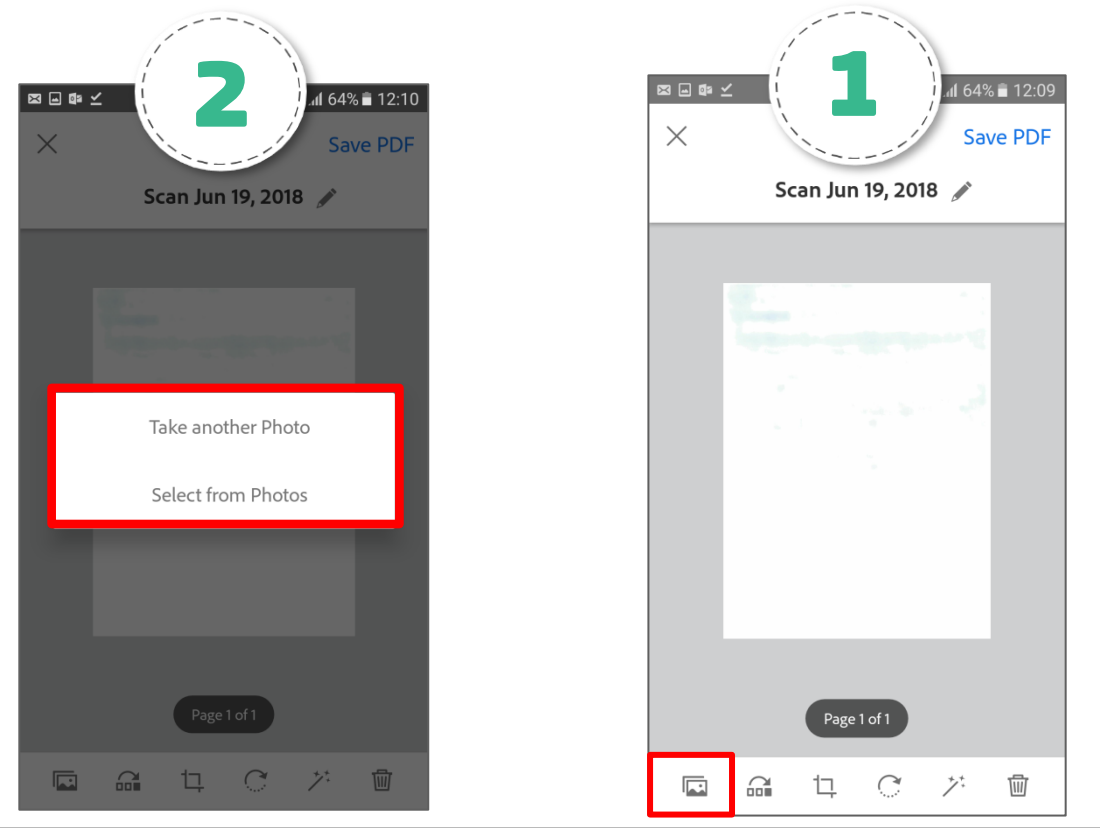

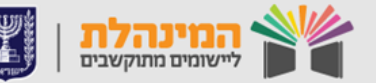

### נשמור את המסך על ידי לחיצה על SAVE PDF. לאחר מכן נלחץ על כפתור את המסך ונשלח את הקובץ למייל:

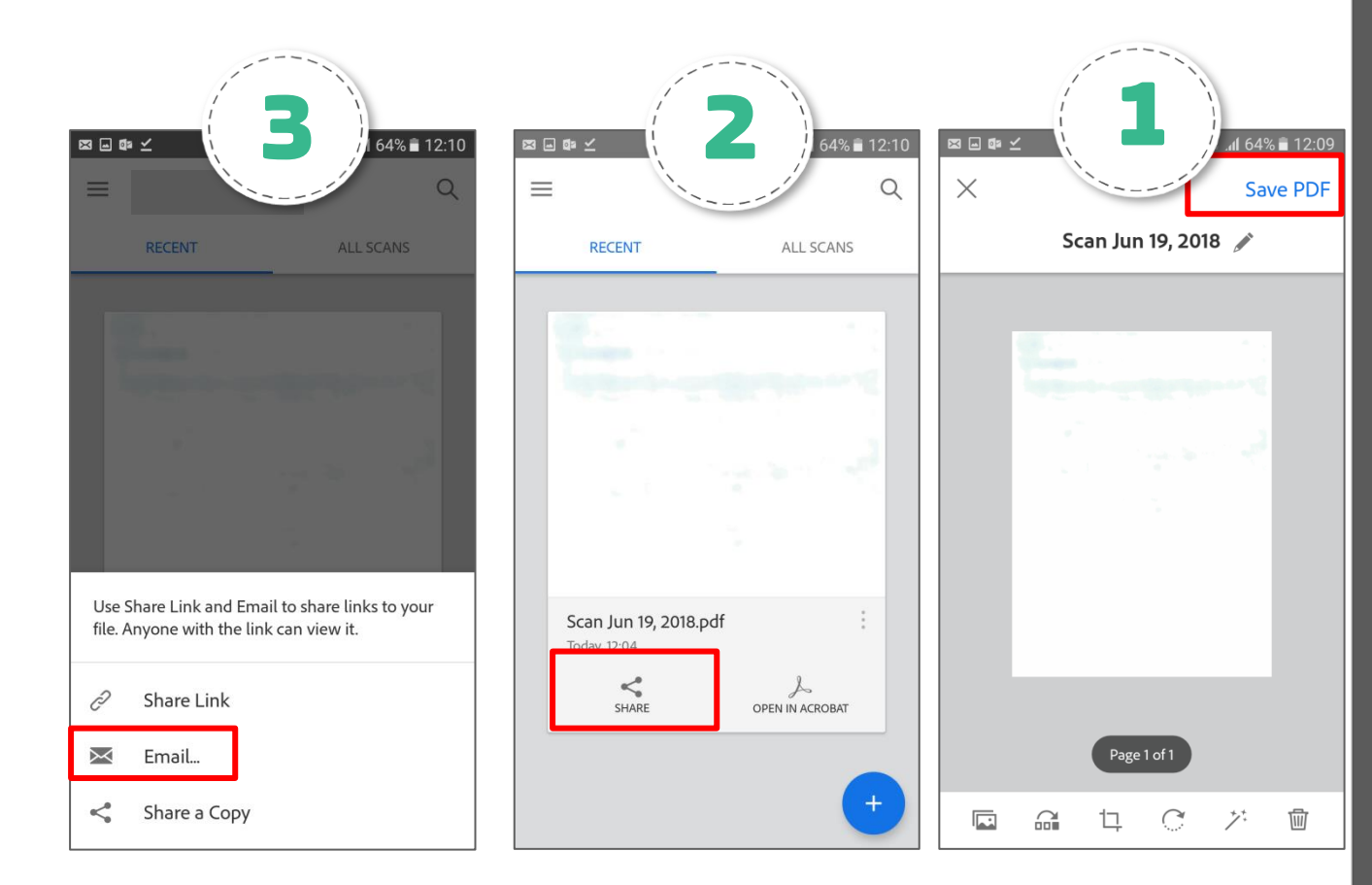

נשמור במחשב את הקובץ שהתקבל ונצרפו למערכת הרצויה. במקרה והקובץ שוקל יותר מדי, נקטין אותו בעזרת הצייר.

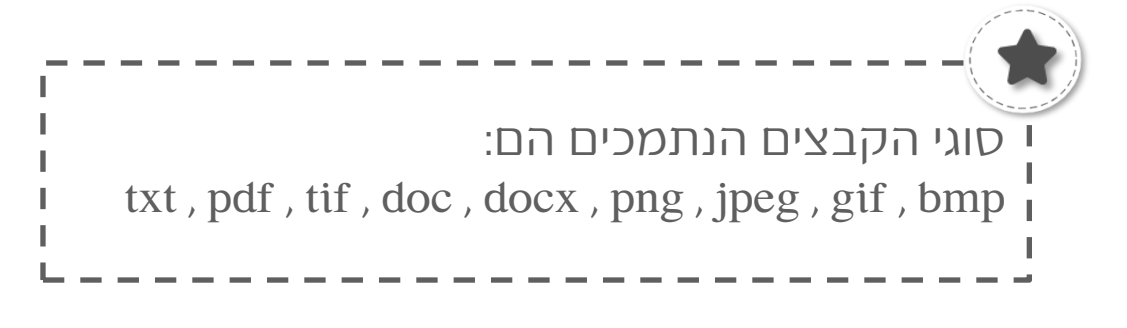

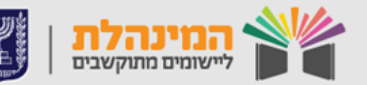